# **Ø**VITec

# Planmässiga avskrivningar

Lathund Ekonomi

Reviderad: 2025-05-19

## Innehållsförteckning

| Planmässiga avskrivningar            | 1 |
|--------------------------------------|---|
| Lathund Ekonomi                      | 1 |
| Planmässiga avskrivningar            | 3 |
| Bakgrund och inledning               | 3 |
| Utför planmässiga avskrivningar      | 3 |
| Simulering planmässiga avskrivningar | 9 |

### Planmässiga avskrivningar

#### Bakgrund och inledning

Systemet har stöd för linjära planmässiga avskrivningar, dvs inte progressiva eller degressiva avskrivningar. Du kan välja på gruppnivå om avskrivningarna ska beräknas med en procentsats eller på antal år. Procentsatsen 1% och 100 år ger samma beräkningsresultat, men 30 år kan vara enklare att ange än att användaren ska omvandla till procenttal. På en enskild anläggning finns möjlighet att ange avvikande avskrivning och på anläggningsnivå kan du även ange antal **månader** som avskrivningsperiod. På så vis kan du tex få dina hyresgästanpassningar avskrivna på exakt det antal månader som det är kvar på hyreskontraktet.

Du kan också simulera dina avskrivningskostnader och föra över dem till din budget.

#### Utför planmässiga avskrivningar

Under Planmässiga avskrivningar i menyn finns 'Utför planm. avskrivningar'. Här genomför och bokför du de planmässiga avskrivningarna. Om du vill simulera de planmässiga avskrivningarna så finns det en separat funktion och menypunkt för det. Läs mer om det här >>

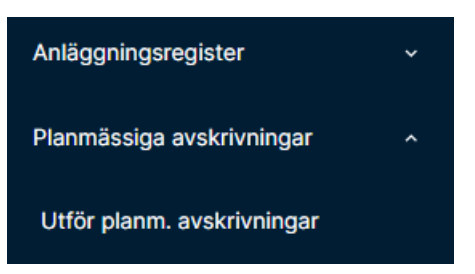

Du kan göra planmässiga avskrivningar på aktuellt bokföringsår.

När du kommer in väljer du först bolagsurval och period innan du 'Hämtar underlag'.

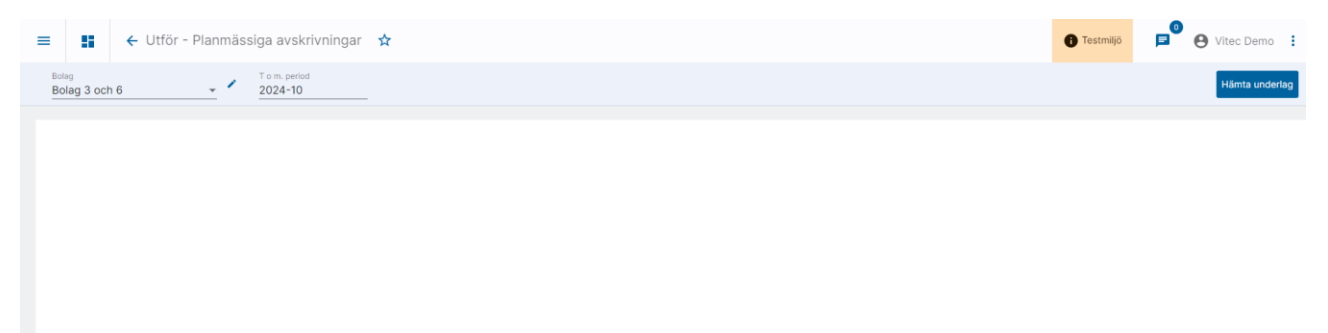

Det finns möjlighet att göra kompletterande urval:

|                            |     | är                   | * | Ange Grupp              | ٩ |  |
|----------------------------|-----|----------------------|---|-------------------------|---|--|
| Enstaka tillgångar         | +   | Villkor<br><b>är</b> | * | Ange Enstaka tillgångar | ٩ |  |
| Gruppera per huvudtillgång | (j) |                      |   |                         |   |  |
| Koddelsurval               |     |                      |   |                         |   |  |

Här kan du göra urval på

- Grupp (enstaka, mellan)
- Enstaka tillgångar (enstaka, mellan)
- Val på koddelar

Du väljer också om rapporten ska delsummera per Grupp eller per Huvudtillgång. Systemet kommer ihåg om du grupperade per Grupp eller per Huvudtillgång senast du använde funktionen.

Vid 'Hämta underlag' visas en lista på skärmen med alla avskrivningar som kommer att göras för perioden. Listan delsummerar per grupp eller per huvudtillgång, beroende på vad du har valt i beställningsbilden.

| 👪 🗧 Utför - Planmässiga avskrivningar 🗴          |                              |                                          | 🚯 Testmiljö                 | <b>₽</b> <sup>0</sup> ⊖ | Vitec Demo   |
|--------------------------------------------------|------------------------------|------------------------------------------|-----------------------------|-------------------------|--------------|
|                                                  | Uppe                         | datera rapport Visa urval                | Hämta som PDF               | Hämta som exce          | el Radhöjo   |
|                                                  |                              |                                          |                             |                         |              |
| ID Benaming                                      | Avskrivningsunderlag. Avskri | ivningsperiod Periodens<br>avskrivningar | Ingående 1<br>bokfört värde | Totalt avskrivet        | Bokfört värd |
| 51 Fokusgrupp bolag 1                            |                              |                                          |                             |                         |              |
| Fristående                                       |                              |                                          |                             |                         |              |
| 123456 Byggnadsinventarie                        | 200 000,00 20240             | 08-202410 -5 000,00                      | 192 833,33                  | -12 166,67              | 187 833,3    |
| 102208800C                                       | 75 000,00 20240              | 08-202410 -1 875,00                      | 55 625,00                   | -21 250,00              | 53 750,0     |
| 0000-0 Kastrullen 25                             | 14 500 000,00 20240          | -36 250,00                               | 14 415 416,67               | -120 833,33             | 14 379 166,  |
| 0000-50 Byggnadsinventarie till huset            | 500 000,00 20240             | 08-202410 -12 500,00                     | 477 916,66                  | -34 583,34              | 465 416      |
| 0000-0 Stekpannan 22                             | 8 000 000,00 20240           | 08-202410 -20 000,00                     | 7 806 666,66                | -213 333,34             | 7 786 666    |
| 50000-90                                         | 2 000 000,00 20240           | 08-202410 -50 000,00                     | 1 905 000,00                | -145 000,00             | 1 855 000,   |
| Summa Fristående                                 | 25 275 000,00                | -125 625,00                              | 24 853 458,32               | -547 166,68             | 24 727 833;  |
| Summa 51 Fokusgrupp bolag 1                      | 25 275 000,00                | -125 625,00                              | 24 853 458,32               | -547 166,68             | 24 727 833,  |
| 52 Fokusgrupp bolag 2                            |                              |                                          |                             |                         |              |
| 5200-0 Påfågein ABC - Stomme                     |                              |                                          |                             |                         |              |
| 5200-0 Pátágeln ABC - Stomme                     | 15 000 000,00 20240          | 08-202410 -37 500,00                     | 14 762 500,00               | -275 000,00             | 14 725 000,  |
| 5200-1 Päfågein ABC - Tak                        | 500 000,00 20240             | 08-202410 -2 500,00                      | 484 166,67                  | -18 333,33              | 481 666      |
| 5200-2 Påfågeln ABC - Fasad                      | 400 000,00 20240             | 08-202410 -2 000,00                      | 387 333,33                  | -14 666,67              | 385 333      |
| 2200-3 Påfågeln ABC - Fönster                    | 300 000,00 20240             | 08-202410 -1 500,00                      | 290 500,00                  | -11 000,00              | 289 000      |
| 2200-50 Päfågeln ABC - Hyresgilstanpass ing HG X | 400 000,00 20240             | 08-202410 -33 333,33                     | 322 222,23                  | -111 111,10             | 288 888,     |
|                                                  |                              |                                          |                             |                         |              |

Du ser i kolumnen **Avskrivningsperiod** om tillgången skrivs i kapp, då har avskrivningen för tillgången ett <u>tidigare från och med datum</u> än de andra tillgångarna. I exemplet ovan skrivs alla tillgångar av aug-okt 2024.

Listan kan 'Hämtas som PDF' och 'Hämtas som Excel'. Rapporterna till PDF och Excel Sid-/flikbryter <u>alltid per bolag</u> i denna funktion, men under Rapporter/Anläggningsrapporter finns det en rapport över utförda avskrivningar där du kan bestämma själv hur sid- och flikbrytning ska vara.

Det finns ett val längst ned till höger när listan visas på skärmen: 'Förhandsgranska bokföring'

När du klickar på den får du se en förhandsgranskning över hur bokföringen kommer bli. Rader med samma konto och koddelar slås samman.

| 😑 🚦 🗲 Utför - Planmässiga avskrivningar 😒                              |                 |                                       | 🚯 Testmiljö 🕞 🕒 Vitec Demo 🗄                                                                                                    |
|------------------------------------------------------------------------|-----------------|---------------------------------------|----------------------------------------------------------------------------------------------------|
| Förhandsgranska bokföring                                              |                 |                                       | 🛓 Hämta som PDF                                                                                                    |
| Konto                                                                  | Belopp Projekt  | Objekt                                | Motpart                                                                                                    |
| Bolag: 51 Ver.datum: 2024-10-31 Rutin: B Debet: 125 625,00 Kredit: -1: | 25 625,00       |                                       |                                                                                                    |
| 7823                                                                   | 5 000,00 *      | 5110                                  |                                                                                                    |
| 1229                                                                   | -5 000,00 *     | 5110                                  |                                                                                                    |
| 7830                                                                   | 1 875,00 650000 | 5100                                  |                                                                                                    |
| 1229                                                                   | -51 875,00 *    | •                                     |                                                                                                    |
| 7821                                                                   | 36 250,00 *     | 5100                                  |                                                                                                    |
| 1119                                                                   | -36 250,00 *    | 5100                                  |                                                                                                    |
| 7823                                                                   | 12 500,00 *     | 5100                                  | A second second s |
| 1229                                                                   | -12 500,00 *    | 5100                                  | A second second s |
| 7821                                                                   | 20 000,00 *     | • • • • • • • • • • • • • • • • • • • | and the second second second second second second second second second second second second second second second                                                                                                    |
| 1119                                                                   | -20 000,00 *    | •                                     |                                                                                                    |
| 7823                                                                   | 50 000,00 *     | •                                     | and the second second second second second second second second second second second second second second second                                                                                                    |
| Bolag: 52 Ver.datum: 2024-10-31 Rutin: B Debet: 341 833,33 Kredit: -3  | 341 833,33      |                                       |                                                                                                    |
| 7821                                                                   | 43 500,00 *     | 5200                                  |                                                                                                    |
| 1119                                                                   | -43 500,00 *    | 5200                                  | - *                                                                                                    |
| 7822                                                                   | 33 333,33 *     | 5200                                  | 1. A                                                                                                    |
| 1126                                                                   | -33 333,33 *    | 5200                                  | •                                                                                                    |
| 7820                                                                   | 3 600 00 - X    | E200                                  |                                                                                                    |
|                                                                        |                 |                                       | Direct and ballie                                                                                                    |

- När du väljer 'Spara och bokför' så
  - Sparas avskrivningen på varje anläggning (och visas under 'planmässiga avskrivningar')
  - Skapas verifikationen/verifikationerna
- En lista likt den som visas ovan kopplas till verifikatet.

| =                 | ∎ ← Ve                           | erifikationsregisti     | rering                                   |                            |                                                     |                                |                                  |                 |                      |                                        |                         |                 |        | Testmiljö | 🔎 \varTheta Vitec De | emo 🚦 |
|-------------------|----------------------------------|-------------------------|------------------------------------------|----------------------------|-----------------------------------------------------|--------------------------------|----------------------------------|-----------------|----------------------|----------------------------------------|-------------------------|-----------------|--------|-----------|----------------------|-------|
| Bolog<br>51 - Fol | kusgrupp bolag 1                 | Rutin<br>B - Bokfe      | śring 👻                                  | Ver. datum<br>2024-10-31   | Ver. nummer<br>19                                   |                                | •                                | lppna verifikat | Ändra ver. dat       | um Dokument                            | 🔍 🖺 Kopiera til urklipp | 🛓 Hämta som PDF |        |           |                      |       |
| Debr              | et: 125 625,00 k                 | Kredit: -125 625,00     | Attest:<br>Saldo: 0,00 För attest        | 🚽 Motkontera               | Kontosumma<br>Ingen                                 |                                | · )•                             | Visa historik   | 14 Vänd verifikation | /                                      |                         |                 |        |           |                      | 0     |
| _ E               | ip. Aut                          | Rad                     | Konto                                    | Belopp Ar                  | ital Valut                                          | 8                              | Kurs                             | Belopp i val    | luta Ver. datum      | Text                                   |                         | Projekt         | Objekt | Motpart   |                      |       |
|                   |                                  | 1                       | 7823                                     | 5 000,00                   | 0 *                                                 |                                |                                  | 5 000           | 0,00 20 4-10-31      | Planmässig avskrivt                    | ning tom 2024-10        |                 | 5110   |           | ×                    |       |
|                   | Ek Plann                         | nässiga avskriv         | ningar                                   |                            |                                                     |                                |                                  |                 | -                    | Sid: 1 (1)<br>Skapad: 2024-06-03 15:18 | ng tom 2024-10          |                 | 5110   |           | *                    |       |
|                   | ID Benän                         | mning                   | Avskrivningsunderlag Avskrivn            | ingsperiod Per<br>avskriv  | odens Ingi<br>ningar bokfört                        | iende Totalt avsk<br>värde     | rivet Bokfört vä                 | inde            |                      |                                        | ng tom 2024-10          | 650000          | 5100   |           | ×                    |       |
|                   | 51 Fokusgrupp                    | bolag 1                 |                                          |                            |                                                     |                                |                                  |                 |                      |                                        | ng tom 2024-10          |                 |        |           | ×                    |       |
|                   | Fristliende                      |                         |                                          |                            |                                                     |                                |                                  |                 |                      |                                        | ng tom 2024-10          |                 | 5100   |           | ×                    |       |
|                   | 2022000000 En ma                 | adsiriventarie<br>askin | 200 000;00 202408-<br>75 000;00 202408-  | 102410 -51                 | 100,00 1928<br>175,00 556                           | 25,00 -21 25                   | 6,67 18783<br>0,00 53750         | 5,53            |                      |                                        | ng tom 2024-10          |                 | 5100   |           | ×                    |       |
|                   | 50000-0 Kastru<br>50000-50 Byggn | adsinventarie til huset | 500 000,00 202408-<br>500 000,00 202408- | 102410 -36.<br>102410 -121 | 150,00 14 415 4<br>100,00 477 9                     | 16,67 -120 85<br>16,66 -34 58  | 3,33 14 379 160<br>3,34 465 410  | 5,65<br>5,66    |                      |                                        | ng tom 2024-10          |                 | 5100   |           | ×                    |       |
|                   | 60000-0 Hejsar                   | n                       | 2 000 000,00 202408-                     | 102410 -50                 | 100,00 7 808 9<br>100,00 1 905 0<br>125 00 74 853 4 | 00,00 -145.00                  | 0,00 1855 000                    | 1,00            |                      |                                        | ng tom 2024-10          |                 | 5100   |           | ×                    |       |
|                   | Summa 51 Fokusgrupp              | ip bolag 1              | 25 275 000,00<br>25 275 000,00           | -125                       | 125,00 24 853 4<br>125,00 24 853 4                  | 58,32 -547 16<br>58,32 -547 16 | 6,68 24 727 83<br>6 68 24 727 83 | 3,32            |                      |                                        | ng tom 2024-10          |                 |        |           | ×                    |       |
|                   | Rannerturval                     |                         |                                          |                            |                                                     |                                |                                  |                 |                      |                                        | ng tom 2024-10          |                 |        |           | *                    |       |
|                   | Bolagsurval<br>Period            | 51,52<br>2024-10        |                                          |                            |                                                     |                                |                                  |                 |                      |                                        | ng tom 2024-10          |                 |        |           | *                    |       |
| Ι.                |                                  |                         |                                          |                            |                                                     |                                |                                  |                 |                      |                                        | J                       |                 |        |           |                      |       |
|                   |                                  |                         |                                          |                            |                                                     |                                |                                  |                 |                      |                                        |                         |                 |        |           |                      |       |
|                   |                                  |                         |                                          |                            |                                                     |                                |                                  |                 |                      |                                        |                         |                 |        |           |                      |       |
|                   |                                  |                         |                                          |                            |                                                     |                                |                                  |                 |                      |                                        |                         |                 |        |           |                      |       |
|                   |                                  |                         |                                          |                            |                                                     |                                |                                  |                 |                      |                                        |                         |                 |        |           |                      |       |

 Du får en återkoppling på skärmen vilka verifikationer som har skapats. Du har möjlighet att ladda ner dina verifikationsunderlag i PDF. Du kan också välja att öppna verifikationen från återkopplingssidan om du önskar tittar närmare på den eller komplettera med något.

| 8         | ← Utför - Planmä | ssiga avskrivningar | \$         |              |            |           |  | 🕕 Testmiljö | ₽ <sup>0</sup> ( | Yitec Demo       |
|-----------|------------------|---------------------|------------|--------------|------------|-----------|--|-------------|------------------|------------------|
| ipade ver | ifikat           |                     |            |              |            |           |  |             | 👲 на             | imta alla som PD |
|           | Rutin            | Ver.nr              | Ver.datum  | Bokföringsår | Öppna ver. | Hämta pdf |  |             |                  |                  |
|           | в                | 19                  | 2024-10-31 | 202401       |            | ±         |  |             |                  |                  |
|           | В                | 19                  | 2024-10-31 | 202401       |            | ±         |  |             |                  |                  |
|           |                  |                     |            |              |            |           |  |             |                  |                  |
|           |                  |                     |            |              |            |           |  |             |                  |                  |
|           |                  |                     |            |              |            |           |  |             |                  |                  |
|           |                  |                     |            |              |            |           |  |             |                  |                  |
|           |                  |                     |            |              |            |           |  |             |                  |                  |
|           |                  |                     |            |              |            |           |  |             |                  |                  |
|           |                  |                     |            |              |            |           |  |             |                  |                  |
|           |                  |                     |            |              |            |           |  |             |                  |                  |
|           |                  |                     |            |              |            |           |  |             |                  |                  |
|           |                  |                     |            |              |            |           |  |             |                  |                  |
|           |                  |                     |            |              |            |           |  |             |                  |                  |
|           |                  |                     |            |              |            |           |  |             |                  |                  |

Du kan också ta bort och lägga till avskrivningar manuellt på anläggningen. Det gör du om det är en anläggning som du tar in i systemet som har tidigare avskrivningar, eller om något har blivit fel så att du vill köra om avskrivningen. Om du tar bort en avskrivning manuellt måste du tänka på att bokföringen finns kvar! Läs mer om att registrera planmässig avskrivning manuellt <u>här>></u>

# Avskrivningar utförs per tillägg, summeras i rapporter men visas detaljerat på anläggningen ('Avser tillägg/avdrag')

Tillägg och avdrag kan påverka det ursprungliga avskrivningsunderlaget. Här är ett exempel på en anläggning som fått ytterligare 200.000kr i anskaffningsvärde pga. tillkommande kostnader:

| Bolagsnamn<br>51 - Fokusgrupp bolag 1<br>*Obligatorisk            | - 0                                  |                                                              |                                                                     |                                    |                                                                           |                                                    |                        |             |           |                  |                 |
|-------------------------------------------------------------------|--------------------------------------|--------------------------------------------------------------|---------------------------------------------------------------------|------------------------------------|---------------------------------------------------------------------------|----------------------------------------------------|------------------------|-------------|-----------|------------------|-----------------|
| ID<br>43000 0                                                     |                                      | Benämning<br>Det store räde buset                            | 1                                                                   |                                    |                                                                           |                                                    |                        |             |           |                  |                 |
| *Obligatorisk                                                     |                                      | *Obligatorisk                                                |                                                                     |                                    |                                                                           |                                                    |                        |             |           |                  |                 |
| Anskaffningsdatum 2023-01-01                                      |                                      | Ursprungligt anskaffningsv                                   | arde 10 000 000,00                                                  | Unsprungligt avskrivningsund       | rlag<br>10 OC                                                             | 00,00                                              |                        |             |           |                  |                 |
| Canada Mariana                                                    |                                      | Nuv. anskaffningsvärde                                       | 10 200 000,00                                                       | Nuv. avskrivningsunderlag          | 10 20                                                                     | 00 000,00                                          |                        |             |           |                  |                 |
| ≡ :: ← :                                                          | Planmässig avskrivr                  | ning / Tillägg/Avdrag                                        | g planmässiga avskrivnir                                            | ngar                               |                                                                           |                                                    |                        | 0           | Testmiljö | P Vite           | : Demo          |
|                                                                   |                                      |                                                              |                                                                     |                                    |                                                                           |                                                    |                        |             |           |                  |                 |
| Tillägg/Avdrag s                                                  | om påverkar planm                    | ässiga underlag                                              | ld<br>43000-0                                                       | Benämnin<br>Det stora vöda huset 1 |                                                                           |                                                    |                        |             | E Tina    | igg/Avdragstyper | Ŧ               |
| Tillägg/Avdrag s<br>Aktuella värden för tilgång<br>2024-08-14     | om påverkar planm                    | ässiga underlag<br>Anskaffningsvärde<br>10 200 000,00        | Id<br>43000-0<br>Avskrivningsunderlag<br>10 200 000,00              | Benämmin<br>Det stora röda huset 1 | inte är aktiva per ida                                                    | 19                                                 |                        |             | E Ting    | igg/Avdragstyper | Ð               |
| Tillägg/Avdrag s<br>Aktuela värden för tilgång<br>2024-08-14      | om påverkar planm                    | ässiga underlag<br>Anskattningsvärde<br>10 200 000,00        | Id<br>43000-0<br>Austrimingsunderlag<br>10 200 000,00               | Benamma<br>Det stora tida huset 1  | inte är aktiva per ida                                                    | 19                                                 |                        |             | E Ting    | igg/Avdragstyper | ÷               |
| Tillägg/Avdrag s<br>Attests värden för titsden<br>2024-08-14      | om påverkar planm<br>en per<br>Datum | ässiga underlag<br>Ansiattingerände<br>10 200 000,00         | Id 43000-0<br>Austrimingconduring<br>10.200.000,00                  | Benamm<br>Det stora icida huset 1  | inte är aktiva per ida<br>Justering av<br>anskaffningsvärde               | ig<br>Justering av<br>avskrivningsunderlag         | Bokföringsår           | Rutin       | E THE     | igg/Avdragstyper | <b>+</b><br>Ори |
| Tillägg/Avdrag s<br>Aktests inder för tilgån<br>2024-08-14<br>Typ | om påverkar planm<br>en per<br>Datum | ässiga underlag       Ansistförlagsdrafe       10 200 000,00 | lid<br>4300-0<br>Ansteriorigsundering<br>10 200 000,00<br>Benämming | Behammi<br>Det stora bida huset 1  | inte är aktiva per ida<br>Justering av<br>anskattningsvårde<br>200 000,00 | Justering av<br>avskritningsunderlag<br>200.000,00 | Bokföringsår<br>202401 | Rutin<br>Q. | Tur       | igg/Avdragstyper | <b>(</b> )      |

I funktionen för planmässiga avskrivningar visas avskrivningen på det totala underlaget, dvs 10.200.000kr

|        | ← Utför - Planmässiga avskrivningar | ☆ |                                                       |                            | 🚹 Testmiljö               | P \varTheta Vit  | ec Demo         |
|--------|-------------------------------------|---|-------------------------------------------------------|----------------------------|---------------------------|------------------|-----------------|
|        |                                     |   | Uppdatera rapport                                     | Visa urval                 | Hämta som PDF             | Hämta som Excel  | Radhöjd         |
|        |                                     |   |                                                       |                            |                           |                  |                 |
| ID     | Benämning                           |   | Huvudtillgång Avskrivningsunderlag Avskrivningsperiod | Periodens<br>avskrivningar | Ingående<br>bokfört värde | Totalt avskrivet | Bokfört värde   |
| 51 Fok | usgrupp bolag 1                     |   |                                                       |                            |                           |                  |                 |
| 43000  | 0 Byggnader 100 år                  |   | 10 200 000 0 202402-202402                            | -8 500 00                  | 10 089 500 00             | -119 000 00      | 10 081 000 00   |
| Summa  | a 1110-100 Byggnader 100 år         |   | 10 200 000,00                                         | -8 500,00                  | 10 089 500,00             | -119 000,00      | 10 081 000,00   |
| Summa  | a 51 Fokusgrupp bolag 1             |   | 10 200 000,00                                         | -8 500,00                  | 10 089 500,00             | -119 000,00      | 10 081 000,00   |
| GRAND  | DITOTAL                             |   | 10 200 000,00                                         | -8 500,00                  | 10 089 500,00             | -119 000,00      | 10 081 000,00   |
|        |                                     |   |                                                       |                            |                           |                  |                 |
|        |                                     |   |                                                       |                            |                           |                  |                 |
|        |                                     |   |                                                       |                            |                           |                  |                 |
|        |                                     |   |                                                       |                            |                           |                  |                 |
|        |                                     |   |                                                       |                            |                           |                  |                 |
|        |                                     |   |                                                       |                            | Avbr                      | Förbandsor       | anska hokföring |
|        |                                     |   |                                                       |                            | AVD                       | Pornandsgr       | inska boktoring |

| Förhandsgranska bokföring                              |                                             |
|--------------------------------------------------------|---------------------------------------------|
| Konto                                                  | Belopp Projekt                              |
|                                                        |                                             |
| Bolag: 51 Ver.datum: 2024-02-29 Rutin: B Debe          | t: 8 500,00 Kredit: -8 500,00               |
| Bolag: 51 Ver.datum: 2024-02-29 Rutin: B Deber<br>7821 | t: 8 500,00 Kredit: -8 500,00<br>8 500,00 * |

Men på anläggningen kommer varje avskrivning att redovisas separat. Du ser i kolumnen 'Avser tillägg/avdrag' om avskrivningen avser ett tillägg/avdrag eller inte:

| = :                             | ← Planmä                  | ssig avskrivning                       | / Planma | issiga avskrivningar                          |                                       |                          |                                     |       |                                | 🚺 Testmiljö |
|---------------------------------|---------------------------|----------------------------------------|----------|-----------------------------------------------|---------------------------------------|--------------------------|-------------------------------------|-------|--------------------------------|-------------|
| Planmässig                      | ja avskrivnin             | ıgar                                   | ld<br>4  | Benämning<br>3000-0 Det stora röda            | a huset 1                             |                          |                                     |       |                                |             |
| Anskaffningsdatur<br>2023-01-01 | n                         | Nuv. anskaffningsvärd<br>10 200 000,00 | e<br>)   | Nuv. avskrivningsunderlag Av<br>10 200 000,00 | skrivet vid bokföringsårets<br>110 50 | början Avskrive<br>00,00 | et under bokföringsåret<br>8 500,00 |       | Totalt avskrivet<br>119 000,00 |             |
| Period fr o m<br>(YYYY-MM)      | Period t o m<br>(YYYY-MM) | Tid/Procent                            |          | Avser<br>tillägg/avdrag                       | Belopp                                | Bokföringsdatum          | Rutin                               | Vernr | Öppna ver.                     | Ta bort     |
| 2023-01                         | 2024-01                   | År                                     | Ŧ        | 100                                           | 108 333,33                            | 2024-01-31               | В                                   | 23    | Z                              | T.          |
| 2023-01                         | 2024-01                   | År                                     | ¥        | 100 Ja                                        | 2 166,67                              | 2024-01-31               | В                                   | 23    | Z                              | i.          |
| 2024-02                         | 2024-02                   | År                                     | ÷        | 100                                           | 8 333,33                              | 2024-02-29               | В                                   | 24    | Z                              | i.          |
| 2024-02                         | 2024-02                   | År                                     | ÷        | 100 Ja                                        | 166,67                                | 2024-02-29               | В                                   | 24    | Z                              | ĩ           |
|                                 |                           |                                        |          |                                               | 119 000,00                            | -                        |                                     |       |                                |             |

#### Simulering planmässiga avskrivningar

Under Planmässiga avskrivningar i menyn finns 'Simulera till budget'. Här görs en simulering av den planmässiga avskrivningskostnaden som du kan använda i ditt budgetarbete. Simuleringen sker på de anläggningar som finns i systemet. Vill du simulera inköp av nya anläggningar och hur de påverkar avskrivningskostnaden så gör du det direkt i din budget, dvs du kan inte få med dem i denna simulering.

| Planmässiga avskrivningar  | ^ |
|----------------------------|---|
| Utför planm. avskrivningar |   |
| Simulera till budget       |   |

Du börjar med att göra ditt bolagsurval och talar om vilken period du vill simulera avskrivningskostnaden för. Välj därefter 'Hämta underlag'.

| = ::                            | ← Simuler     | ing - Pla | anmässiga avskrivn        | ingar 🕁                  |  | Testmiljö | <b>■</b> 0 | O Vitec Demo   |
|---------------------------------|---------------|-----------|---------------------------|--------------------------|--|-----------|------------|----------------|
| <sup>Bolag</sup><br>Fastighetst | oolagen, norr | _ /       | Fr o m. period<br>2025-01 | T o m. period<br>2025-12 |  |           |            | Hämta underlag |
|                                 |               |           | Obligatorisk              | Obligatorisk             |  |           |            |                |

Då får du möjlighet att göra ytterligare val.

| irupp                      | +  | är                   | Ŧ | Ange Grupp              | ٩ |  |
|----------------------------|----|----------------------|---|-------------------------|---|--|
| instaka tillgångar         | +  | Villkor<br><b>är</b> | Ŧ | Ange Enstaka tillgångar | ٩ |  |
| Gruppera per huvudtillgång | () |                      |   |                         |   |  |
| Koddelsurval               |    |                      |   |                         |   |  |
| Koddelsurval               |    |                      |   |                         |   |  |

Om du vill simulera för en viss fastighet så gör du urval på koddelen som avgör att det är den fastigheten (vanligtvis den som heter objekt om ni inte har döpt om den), alternativt gör du urval på de tillgångar som avser fastigheten.

Val om rapporten ska gruppera per huvudtillgång (default är gruppering per Grupp) bestämmer hur rapporten ser ut. Du får alltid med alla tillgångar som faller inom de övriga val du har gjort, oavsett om de är fristående tillgångar eller om de är huvudtillgång/undertillgång. Vid OK visas en lista på skärmen med alla avskrivningar som kommer att göras för perioden. Du får **en rad per månad** i den period du har valt, dvs om du har valt att simulera för ett kalenderår så får du 12 rader per anläggning. Det blir många rader, men du har å andra sidan dina budgetvärden detaljerade om du vill ha möjlighet att göra budgetjämförelser per månad.

Du får en summa per anläggning, men också en summa per grupp eller per huvudtillgång, beroende på vad du valt i det första steget.

| 🗜 🗧 🗧 Simulering - Planmässiga avskrivningar |                                    |                          |                            | Testmiljö                 | ₽                  | Vitec Der |
|----------------------------------------------|------------------------------------|--------------------------|----------------------------|---------------------------|--------------------|-----------|
|                                              |                                    | Uppdatera rapport        | Visa urval                 | Hämta som PDF             | Hämta som exe      | cel Ra    |
|                                              |                                    |                          |                            |                           |                    |           |
| Benämning                                    | Huvudtillgång Avskrivningsunderlag | Avskrivningsperiod       | Periodens<br>avskrivningar | Ingående<br>bokfört värde | Totalt avskrivet   | Bokfört   |
| 1 Fokusgrupp bolag 1                         |                                    |                          |                            |                           |                    |           |
| 10-100 Byggnader 100 år                      |                                    |                          |                            |                           |                    |           |
| 0000-0 Kastrullen 25                         | 14 500 000,00                      | 202501-202501            | -12 083,33                 | 14 355 000,00             | -157 083,33        | 14 3 4 2  |
|                                              | 14 500 000,00                      | 202502-202502            | -12 083,33                 | 14 342 916,67             | -169 166,66        | 14 330 8  |
|                                              | 14 500 000,00                      | 202503-202503            | -12 083,33                 | 14 330 833,34             | -181 249,99        | 14 318    |
|                                              | 14 500 000,00                      | 202504-202504            | -12 083,33                 | 14 318 750,01             | -193 333,32        | 14 306    |
|                                              | 14 500 000,00                      | 202505-202505            | -12 083,33                 | 14 306 666,68             | -205 416,65        | 14 294    |
|                                              | 14 500 000,00                      | 202506-202506            | -12 083,33                 | 14 294 583,35             | -217 499,98        | 14 282    |
|                                              | 14 500 000,00                      | 202507-202507            | -12 083,33                 | 14 282 500,02             | -229 583,31        | 14 270    |
|                                              | 14 500 000,00                      | 202508-202508            | -12 083,33                 | 14 270 416,69             | -241 666,64        | 14 258    |
|                                              | 14 500 000,00                      | 202509-202509            | -12 083,33                 | 14 258 333,36             | -253 749,97        | 14 246    |
|                                              | 14 500 000,00                      | 202510-202510            | -12 083,33                 | 14 246 250,03             | -265 833,30        | 14 234    |
|                                              | 14 500 000,00                      | 202511-202511            | -12 083,33                 | 14 234 166,70             | -277 916,63        | 14 222    |
|                                              | 14 500 000,00                      | 202512-202512            | -12 083,33                 | 14 222 083,37             | -289 999,96        | 14 210    |
| umma 50000-0 Kastrullen 25                   |                                    |                          | -144 999,96                |                           |                    |           |
|                                              |                                    |                          |                            |                           |                    |           |
| 😫 🗧 Eimulering - Planmässiga avskrivningar 🔥 |                                    |                          |                            | Test                      | miljō 🖻 🧲          | Vitec D   |
|                                              |                                    | Uppdate                  | era rapport Vis            | a urval Hämta som         | PDF Hämta som      | excel     |
|                                              |                                    |                          |                            |                           |                    |           |
| Benämning                                    | Huvudtillgång Avskrivi             | ningsunderlag Avskrivnir | ngsperiod Pe               | eriodens Ingåend          | e Totalt avskrivet | Bokfö     |
|                                              | •                                  | 8 000 000,00 202308-2    | 02008 -0                   | 0000,01 / 110 999,9       | / -200 000,/U      | //13      |
|                                              | 1                                  | 8 000 000,00 202510-2    | 02510 -6                   | 666,67 7713333,3          | D -293 333,37      | 7 706     |
|                                              | 4                                  | 8 000 000,00 202511-2    | 02511 -6                   | 666,67 7 706 666,6        | 3 -300 000,04      | 7 699     |
|                                              |                                    | 8 000 000,00 202512-2    | 02512 -6                   | 666,67 7 699 999,9        | 6 -306 666,71      | 7 693     |
| imma 60000-0 Stekpannan 22                   |                                    |                          | -80                        | 000,04                    |                    |           |

Du kan Hämta rapporten som PDF eller som Excel. Vill du göra om ditt urval så väljer du 'Uppdatera rapport'. Vill du göra nya periodurval eller bolagsurval behöver du avbryta och börja om från början.

#### Simulerad kostnad per kontering

Längst ned i bilden finns valet 'Simulerad kostnad per kontering'

| -          | ← Simulering - Planmässiga avskrivningar | ☆ O Testmijö P <sup>O</sup> €                                                                                                    | Vitec Demo                                                                                                   |
|------------|------------------------------------------|----------------------------------------------------------------------------------------------------|----------------------------------------------------------------------------------------------------|
|            |                                          | Uppdatera rapport Visa urval Hämta som PDF Hämta som e                                                                                                    | excel Radhöjd                                                                                                |
|            |                                          |                                                                                                    |                                                                                                    |
| D          | Benämning                                | Huvudtillgång Avskrivningsunderlag Avskrivningsperiod Periodens Ingående Totalt avskrivet<br>avskrivningar bokfört värde                                                                                                    | Bokfört värde                                                                                                |
|            |                                          | 0 000 00000 207303.207303 _000001 / 1/3 33/31 _700 000'0                                                                                                    | / /13 333,30                                                                                                 |
|            |                                          | 8 000 000,00 202510-202510 -6 666,67 7 713 333,30 -293 333,37                                                                                                    | 7 706 666,63                                                                                                 |
|            |                                          | 8 000 000,00 202511-202511 -6 666,67 7 706 666,63 -300 000,04                                                                                                    | 7 699 999,96                                                                                                 |
|            |                                          | 8 000 000,00 202512-202512 -6 666,67 7 699 999,96 -306 666,71                                                                                                    | 7 693 333,29                                                                                                 |
| Summa 600  | 000-0 Stekpannan 22                      | -80 000,04                                                                                                    |                                                                                                    |
| Summa 1110 | 0-100 Byggnader 100 år                   | -225 000,00                                                                                                    |                                                                                                    |
| 1222-10 By | rggnadsinventarier                       |                                                                                                    |                                                                                                    |
| 50000-50   | Byggnadsinventarie till huset            | 500 000,00 202501-202501 -4 186,67 457 083,33 -47 083,34                                                                                                    | 452 916,66                                                                                                   |
|            |                                          | 500.000.00 202502-2025024.188.67 _452.918.6851.250.01                                                                                                    |                                                                                                    |
|            |                                          | 505 600,00 202302 202302 - 4 100,07 432 310,00 - 51 230,01                                                                                                    | 448 749,99                                                                                                   |
|            |                                          | 500 000,00 202503 202503 -4 166,67 448 749,99 -55 416,68                                                                                                    | 448 749,99                                                                                                   |
|            |                                          | 500 000,0         202102         4100,0         402 510,00         51 20,01           500 000,00         202503 -202503         -4166,67         448 749,99         -55 416,68           500 000,00         202504-202504         -4166,67         444 583,32         -59 583,35                                                                                                    | 448 749,99<br>444 583,32<br>440 416,65                                                                       |
|            |                                          | 500 000,00         202202         4 100,07         403 310,00         51 20,01           500 000,00         202503-202503         -4 166,67         448 749,99         -55 416,68           500 000,00         202504-202504         -4 166,67         444 583,32         -59 583,35           500 000,00         202505-202505         -4 166,67         440 416,65         -63 750,02                                                                                                    | 448 749,99<br>444 583,32<br>440 416,65<br>436 249,98                                                         |
|            |                                          | 500 000,00         202102         4 100,07         402 3 10,00         51 20,07           500 000,00         202503-202503         -4 166,67         448 749,99         -55 416,68           500 000,00         202504-202504         -4 166,67         444 583,32         -59 583,35           500 000,00         202505-202505         -4 166,67         440 416,65         -63 750,02           500 000,00         202506-202506         -4 166,67         436 249,98         -67 916,69                                                                                                    | 448 749,99<br>444 583,32<br>440 416,65<br>436 249,98<br>432 083,31                                           |
|            |                                          | S00 000,00         202122         24.102,01         44.00,07         40.3 10,00         50.1 20,01           500 000,00         202503-202503         -4.166,67         448.749,99         -55.416,68           500 000,00         202504-202504         -4.166,67         444.583,32         -59.583,35           500 000,00         202505-202505         -4.166,67         440.416,65         -63.750,02           500 000,00         202506-202506         -4.166,67         436.249,88         -67.916,69           500 000,00         202507-202507         -4.166,67         432.083,31         -72.083,36                                                                                                    | 448 749,99<br>444 583,32<br>440 416,65<br>436 249,98<br>432 083,31<br>427 916,64                             |
|            |                                          | 500 000,00         121212         14 100,07         425 310,00         51 120,01           500 000,00         202503-202503         -4 166,67         448 749,99         -55 416,68           500 000,00         202504-202504         -4 166,67         444 583,32         -59 583,35           500 000,00         202505-202505         -4 166,67         440 416,65         -63 750,02           500 000,00         202506-202506         -4 166,67         436 249,98         -67 916,69           500 000,00         202507-202507         -4 166,67         432 283,31         -72 083,36           500 000,00         202508-202508         -4 166,67         427 916,64         78 250,03                                                                                                    | 448 749,99<br>444 583,32<br>440 416,65<br>436 249,98<br>432 083,31<br>427 916,64<br>423 749,97               |
|            |                                          | S00 000,0         202503 202503         -4 166,67         448 749,99         -55 416,68           500 000,00         202503-202503         -4 166,67         444 583,32         -59 583,35           500 000,00         202504-202504         -4 166,67         444 583,32         -59 583,35           500 000,00         202505-202505         -4 166,67         440 416,65         -63 750,02           500 000,00         202506-202506         -4 166,67         436 249,98         -67 916,69           500 000,00         202507-202507         -4 166,67         432 283,31         -72 083,36           500 000,00         202508-202508         -4 166,67         427 916,64         76 250,03           500 000,00         202508-202508         -4 166,67         423 749,97         -58 416,70 | 448 749,99<br>444 583,32<br>440 416,65<br>436 249,98<br>432 083,31<br>427 916,64<br>423 749,97<br>419 583,30 |

När du väljer den får du se en förhandsgranskning över hur den simulerade avskrivningskostnaden kommer att fördelas per konto/koddel/datum.

| ≡ 🚦 ← Simulering - Planmässiga avskrivningar 🖈    |                |        | <ul> <li>Testmijó</li> </ul> | P 🕑 Vitec Demo 🚦               |
|---------------------------------------------------|----------------|--------|------------------------------|--------------------------------|
| Simulerad kostnad per kontering 2025-01 - 2025-12 |                |        | <u>±</u> н                   | imta som PDF Hämta som Excel   |
| Datum Konto                                       | Belopp Projekt | Objekt | Motpart                      | - i                            |
| 51 Fokusgrupp bolag 1                             |                |        |                              |                                |
| 2025-01-01 7821                                   | 6 667,50 *     |        |                              |                                |
| 2025-02-01 7821                                   | 6 667,50 *     |        |                              |                                |
| 2025-03-01 7821                                   | 6 667,50 *     |        |                              |                                |
| 2025-04-01 7821                                   | 6 667,50 *     |        |                              |                                |
| 2025-05-01 7821                                   | 6 667,50 *     |        |                              |                                |
| 2025-08-01 7821                                   | 6 667,50 *     |        |                              |                                |
| 2025-07-01 7821                                   | 6 667,50 *     |        |                              |                                |
| 2025-08-01 7821                                   | 6 667,50 *     |        |                              |                                |
| 2025-09-01 7821                                   | 6 667,50 *     |        |                              |                                |
| 2025-10-01 7821                                   | 6 667,50 *     |        |                              |                                |
| 2025-11-01 7821                                   | 6 667,50 *     |        |                              |                                |
| 2025-12-01 7821                                   | 6 667,50 *     |        |                              |                                |
| 2025-01-01 7821                                   | 12 083,33 *    | 5100   |                              |                                |
| 2025-02-01 7821                                   | 12 083,33 *    | 5100   |                              |                                |
| 2025-03-01 7821                                   | 12 083,33 *    | 5100   | •                            |                                |
| 2025-04-01 7821                                   | 12 083,33 *    | 5100   | •                            |                                |
| 2025-05-01 7821                                   | 12 083,33 *    | 5100   |                              |                                |
| 2025-06-01 7821                                   | 12 083,33 *    | 5100   |                              |                                |
| 2025-07-01 7821                                   | 12 083,33 *    | 5100   |                              |                                |
|                                                   |                |        |                              |                                |
|                                                   |                |        | Avbryt                       | Överför till Verksamhetsanalys |

Du kan hämta den som PDF och som Excel.

Om du har din budget utanför Vitec:s system så är du färdig när du har exporterat till PDF och/eller Excel och du kan välja Avbryt nu.

### Överför till Verksamhetsanalys

Om du har Verksamhetsanalys installerat kan du välja att överföra budgetvärdena dit.

| ≡ | -           | ← Simulering - Planmässiga avskrivningar | ☆             |     | i Testmiljö | P 🔁 🔁 Demo 🗄                   |
|---|-------------|------------------------------------------|---------------|-----|-------------|--------------------------------|
| S | Simulerad k | ostnad per kontering 2025-01 - 2026-12   |               |     | <u>∎</u> ⊧  | lämta som PDF Hämta som Excel  |
|   |             |                                          |               |     |             | i                              |
|   | 51 Demo bo  | olag 1                                   |               |     |             |                                |
|   | 2025-01-01  | 7821                                     | -981 258,33 * |     |             |                                |
|   | 2025-02-01  | 7821                                     | 18 741,67 *   |     |             |                                |
|   | 2025-03-01  | 7821                                     | 18 741,67 *   |     |             |                                |
|   | 2025-04-01  | 7821                                     | 18 741,67 *   |     |             |                                |
|   | 2025-05-01  | 7821                                     | 18 741,67 *   | • • |             |                                |
|   | 2025-06-01  | 7821                                     | 18 741,67 *   |     |             |                                |
|   | 2025-07-01  | 7821                                     | 18 741,67 *   |     |             |                                |
|   | 2025-08-01  | 7821                                     | 18 741,67 *   |     | \           |                                |
|   | 2025-09-01  | 7821                                     | 18 741,67 *   |     |             |                                |
|   | 2025-10-01  | 7821                                     | 18 741,67 *   |     |             |                                |
|   | 2025-11-01  | 7821                                     | 18 741,67 *   |     |             | $\mathbf{X}$                   |
|   | 2025-12-01  | 7821                                     | 19 7/1 67 *   |     |             | <b>N</b>                       |
|   |             |                                          |               |     | Avbryt      | Överför till Verksamhetsanalys |

När du klickar på den knappen får du följande information:

| Överföring till mellanlagring för import i<br>Verksamhetsanalys.                                                                                                    |
|----------------------------------------------------------------------------------------------------|
| När du väljer 'Överför' rensas tidigare simulerade avskrivningar<br>för de ingående bolagen och ersätts med den aktuella<br>simuleringen. Se därför till att simuleringen är komplett innan<br>överföring, då det inte går att fylla på successivt. Efter<br>överföringen måste du importera avskrivningarna till rätt budget<br>eller prognos i Verksamhetsanalys. |
| Avbryt Överför                                                                                                    |

Precis som meddelandet säger så behöver du överföra **all simulering för ett bolag** vid ett och samma tillfälle eftersom tidigare simulering ersätts när du klickar på 'Överför'. Du kan alltså inte överföra exempelvis en fastighet i taget.

När överföringen är gjord går du in i Verksamhetsanalys och importerar avskrivningarna till rätt budget/prognos. Importkällan är 'Avskrivningar'. Hör av dig till våra konsulter via Servicecenter om du inte ser Avskrivningar som importkälla.

| Kst. grup                        | pp                 | Fastighet         |                            |                 | ~                     | Im              | portmetod                                     |                                 |                   |                   |     |
|----------------------------------|--------------------|-------------------|----------------------------|-----------------|-----------------------|-----------------|-----------------------------------------------|---------------------------------|-------------------|-------------------|-----|
| Importkä                         | illa               | Avskrivni         | ngar                       |                 | ~                     | 1               | Uppkopplir Importförbe                        | ng mot databa<br>eredd Excelfil | 98                |                   |     |
| Importun                         | val                | (Alla)            |                            |                 | 1                     |                 | ) Textfil                                     |                                 |                   |                   |     |
| ilnamn:                          |                    |                   |                            |                 | -                     |                 |                                               |                                 |                   | Bläde             | dra |
| Kanta                            | Δ.                 | بطماماتهم         | Palaa                      | Ket             | Projekt               | Matanat         | Alativitat                                    | Palana                          | Maath 1           | Manth 2           | Mar |
| 7821                             | 1                  | vuenning          | 1                          | 001             | -                     | *               | +                                             | 2501.4                          | 208.45            | 208.45            | 2   |
| Intal rade                       | er:                |                   |                            |                 |                       |                 |                                               |                                 |                   |                   |     |
| Antal rade                       | er:                | 1                 |                            |                 |                       |                 |                                               |                                 |                   |                   |     |
| Antal rade<br>Typ<br>Ar          | Proj               | gnos 2            | ~                          | O Skri          | v över 🛈<br>era 🚯     | 🕑 Tec           | kenvänd intäl                                 | kter<br>tnader                  | Förhands          | sgranska          |     |
| Antal rade<br>Typ<br>Ar<br>Månad | Proj<br>202<br>Dec | gnos 2<br>25<br>c | <b>&gt;</b><br><b>&gt;</b> | O Skri<br>○ Add | vöver (1)<br>era (1)  | ✓ Tec ✓ Tec Tec | kenvänd intäl<br>kenvänd kost<br>kenvänd bala | kter<br>tnader<br>ansposter     | Förhands<br>Spara | sgranska<br>lista |     |
| Antal rade<br>Typ<br>Ar<br>Månad | Proj<br>202<br>Dec | gnos 2<br>25      | ><br>><br>>                | O Skri          | v över (j)<br>era (j) | ☑ Tec           | kenvänd intäl<br>kenvänd kost                 | kter<br>tnader<br>ansposter     | Förhands          | ista              |     |

### Överför till Budget

Om du inte har Verksamhetsanalys installerat heter knappen 'Överför till budget'. Då överförs värdena till budgeten som finns i Ekonomi (den som registreras manuellt i 3L Pro) Du behöver göra några val innan överföringen till Verksamhetsanalys eller budgeten i Ekonomi/3L sker:

| <u>م</u> (i |
|-------------|
|             |
|             |
| Överför     |
|             |

#### Vilken budget?

Klicka på förstoringsglaset för att se vilka budgetar du kan välja att överföra till. I listan visas de budgetnummer som finns i samtliga bolag som ingår i bolagsurvalet. Läs under informations-i vad du gör om du inte ser den budget du vill överföra till här.

#### Ersätt befintliga värden.

Detta alternativ tar först bort eventuella värden som finns i budgeten för vald period. Använd denna ifall du vill göra om en tidigare simulering.

#### Addera till befintliga värden

Detta alternativ låter eventuella värden som redan finns i budgeten för vald period vara kvar. Använd denna om budgetvärden simuleras i olika omgångar eller om någon lägger in andra budgetvärden för avskrivningar manuellt.

Välj Överför för att starta

Du får återkoppling när överföringen är klar. Återkopplingen ser lite olika ut beroende på om du överför till verksamhetsanalys eller om du överför till budget i Ekonomi/3L Pro.

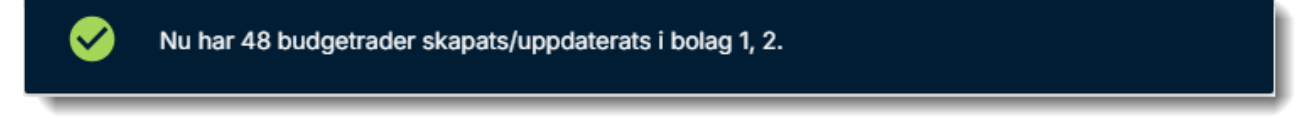

#### Inställningar för att de simulerade avskrivningskostnaderna ska överföras till Verksamhetsanalys

Du behöver lägga en beställning i Servicecenter till våra konsulter (Kategori = Konsultation/Utbildning) så att **Verksamhetsanalys** är rätt konfigurerat för att ta emot avskrivningskostnaderna.

Från **Ekonomis** håll behöver du tala om att du använder Vitec Verksamhetsanalys. Det gör du i 3L Pro under användare/inställningar/Kopplingar till externa system/Vitec Verksamhetsanalys. Detta är en inställning som du bara behöver göra första gången.

| 🔳 [3] 3L Pro - inställningar |                                |                  |                                                                                                    |  |
|------------------------------|--------------------------------|------------------|----------------------------------------------------------------------------------------------------|--|
| 1000 mm                      | Ĵ                              | California de la | and a second second sec |  |
| SYS 🗃 FTG 👷 ANV              |                                | JA V             |                                                                                                    |  |
| S. HU                        | Kopplingar till externa system |                  |                                                                                                    |  |